# 海外口座開設マニュアル

 $\sim$ Dealing FX $\sim$ 

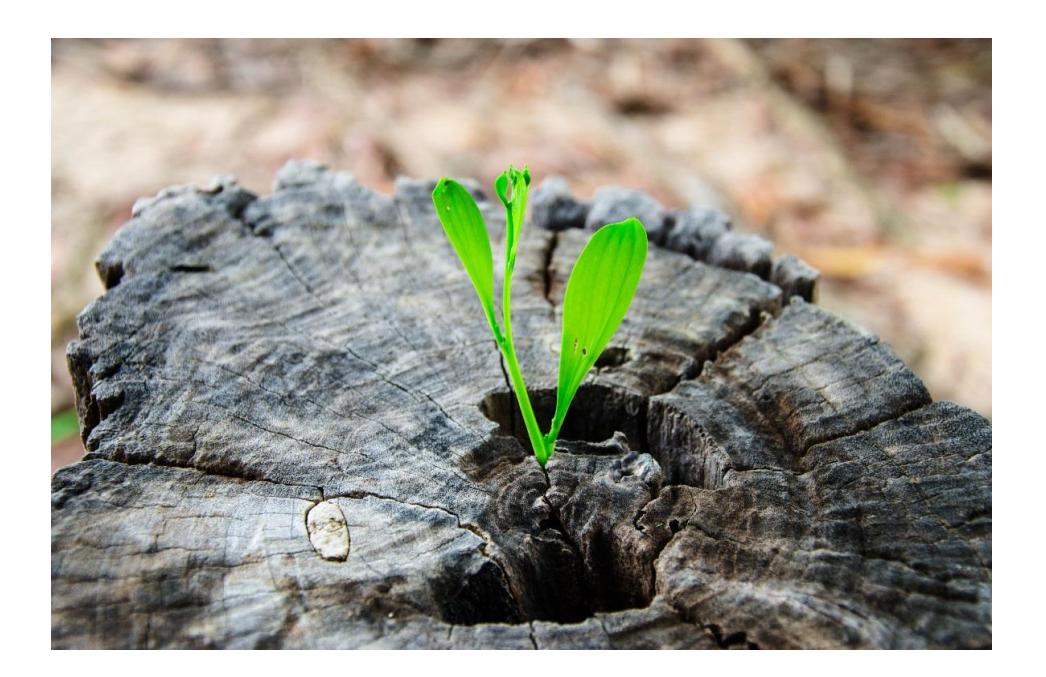

このマニュアルでは、海外FX口座の開設方法を解説していきます。

今回はFxproを例に解説していきますが、 どの業者でも基本的な手順は同じです。

◆□座開設の前に~キャッシュバックの設定~

では、まず海外口座を開設する際に、 普通に口座開設を行うのはもったいないので キャッシュバックを受けられるように設定していきます。

このキャッシュバックの設定を行うことで、 取引コストのうちの一部が返ってきますので必ず行いましょう。

キャッシュバックを受け取るには、まず、キャッシュバックフォレックスに登録を行ってください。

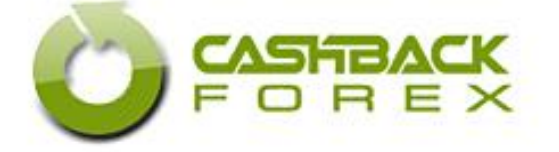

<u>>>>キャッシュバックフォレックスに登録</u>

キャッシュバックフォレックスのしくみは、 簡単にいうとFX業者から、キャッシュバックフォレックス側に 広告費を払っているという仕組みになっています。

そしてキャッシュバックフォレックス側は、 私達にその広告費の一部を還元する仕組みになっています。

このキャッシュバックは1トレードごとに発生しますので、 トレードのコストを確実に下げることができます。

このサイト以外にもキャッシュバックサイトはありますが、 このサイトが一番還元率が高いのでおすすめです。

## ◆キャッシュバックフォレックスの登録と設定

#### まずは、キャッシュバックフォレックスのサイトにいき、 無料会員登録を行っていきます。

#### >>>キャッシュバックフォレックスに登録

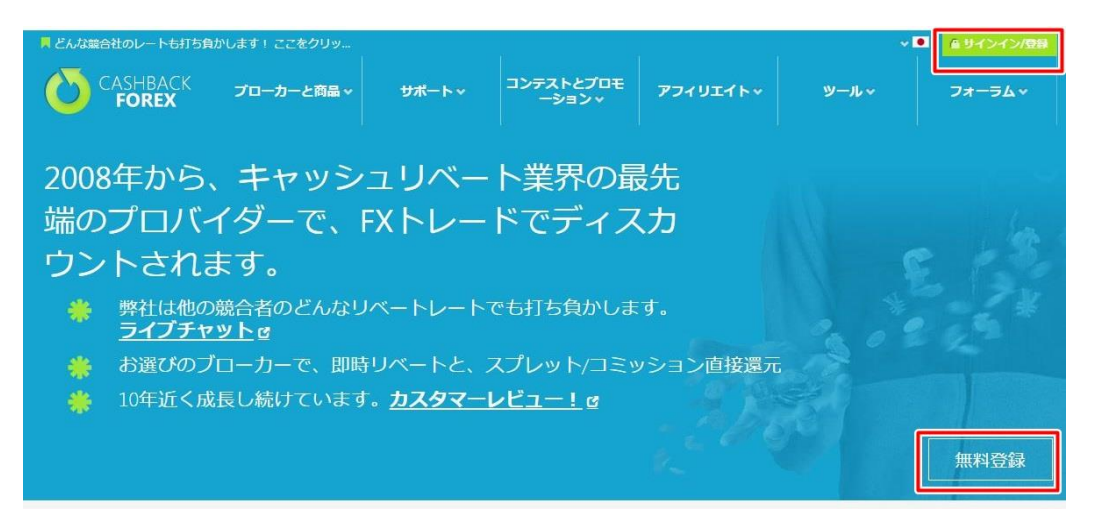

## ※画面は変更になる場合があります

・「無料登録」を選択し、必要事項を入力。

| ログイン                 | 今すぐ登録(無料)                                   |
|----------------------|---------------------------------------------|
| ザー<br>名:             | ユーザー<br>名:                                  |
| Р <mark>-</mark> к.  | 名:                                          |
| ■ ログイン状態を維持<br>サインイン | 苗字:                                         |
| パスワードをお忘れですか?        | EX-JL:                                      |
| Sign up with         | パスワー<br>ド:                                  |
| f 8 🎽 in             | メールで「重要なお知らせ」を受け取ります<br>か? ☑<br>条件を承認しますか ☑ |
|                      | TTEARUULYN S                                |

「登録」を選択すれば、会員登録は完了です。

※登録したメールアドレスに登録完了のメールがきます。※登録の際入力したパスワードは大切に保管してください。

登録が完了しましたら、 キャッシュバックフォレックスにログインを行います。

ページ上部にある、「サインイン/登録」を選択してください。

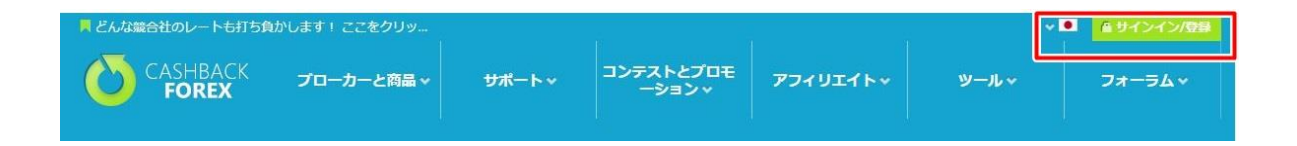

会員登録の際に入力したユーザー名とパスワードを入力し 「サインイン」を選択。

これでログインが完了です。

次のステップは実際に口座開設を行っていきます。

ページ上部にあるメニューの中から、 「ブローカーと商品」を選択し、リベートブローカーを選択。

| ■ どんな競合社のレー      | トも打ち負かします! ここを | セクリッ         |                                        |                   |
|------------------|----------------|--------------|----------------------------------------|-------------------|
|                  | ACK<br>X       | と商品 ナ サポー    | ->->->->->->->->->->->->->->->->->->-> | ・とプロモ ア<br>ヨンド ア  |
|                  |                | ×            |                                        |                   |
|                  | ご リベートと外国為情    | 皆ブローカーの比較    | ■ 外国為替商品、EAの                           |                   |
|                  |                |              |                                        |                   |
| <u> <u> </u></u> | S AAAFX        | BDSWISS      | DIRECTFX                               | S EASYMARKET      |
|                  | FXCM UK        | FXDD TRADING | FXOPEN                                 | S FXOPEN AU       |
|                  | FXPRO/FXPRO UK | SAINSY 🧠     | S G OBAL PRIME                         | HOTFOREX          |
|                  | S INSTAFOREX   | S LITEFOREX  | MYFXMARKETS                            | OANDA AU          |
|                  | STO            | SYNERGY FX   | THINKMARKETS                           | TICKMILL          |
|                  | XM             | ZULUTRADE    |                                        | Envir Criski Shir |
| <u>米国リベートブロー</u> | FOREX.COM USA  | OANDA USA    |                                        |                   |
| カニ               |                |              |                                        | 17/               |
|                  |                |              |                                        | 1.152             |
|                  |                |              |                                        |                   |
|                  |                |              |                                        |                   |
|                  |                |              |                                        |                   |

※画面は多少変更になる場合があります。

するとブローカーの一覧が出てきますので、 口座開設したい業者を選択します。

# 今回は、Fxproを例にみてみましょう。

|                  | 検索 <b>メ表示フィルター</b> 見つけたプロー                               | -カー: 32            | <u></u>                                                                              | L 並び替え: 選択してくださ         |
|------------------|----------------------------------------------------------|--------------------|--------------------------------------------------------------------------------------|-------------------------|
|                  | <b>→</b> プローカー                                           | 口座タイプ              | <b>キャッシュバック</b> 率                                                                    | リベートのオプション              |
| xPro/FxPro UK 規制 | S AU ASIC, UK FCA STP                                    | Ļ                  | ✓ 日本在住クライアント受け入れ可能                                                                   | 🗙 USクライアントの 利付 🛹 イスラムロ  |
| FxPro            | クライアントからの人気度<br>競争力のある価格<br>レギュレータレート<br>ユーザーレビュー率 (206) | MT4 🗹<br>cTrader 🗹 | <ジャー \$2/ラウンドターンロット,その他<br>4/ラウンドターンロット<br><ジャー \$2/ラウンドターンロット,その他 ●<br>4/ラウンドターンロット | 月毎のキャッシュバック<br>新口座を開設する |
|                  | □ 比較   詳細を見る >                                           | SuperTrader 🔲 F    | X:\$2/ラウンドターンロット<br>[+] View All                                                     |                         |

#### MT4口座か、Ctrader口座を選択し、 「新口座を開設する」を選択します。(口座種別は後で変更可)

| コミッション      | 無し            | ごとに固定の45<br>ドルの手数料を<br>支払います | 無し                  |
|-------------|---------------|------------------------------|---------------------|
| 最大レバレッ<br>ジ | 500:1         | 200:1                        | 500:1               |
|             | [+] すべてをま     | <b>技</b> 示                   |                     |
| 新規口四        | ₽<br>E<br>を開し | いて キャッシ                      | ュバックを受けるには          |
| - 新口座を開設す   | る             | RO.COM ライブロ座                 | を開設する - FXPRO.CO.UK |
| 「新山座開設をあ    | 「知りせくたさい      | A                            |                     |
| 新口座確認       |               |                              |                     |

# そして、「ライブロ座を開設する」を選択します。

このリンクから口座開設の申請を行いませんと、 キャッシュバックを受けられませんので注意してください。

これで口座開設ページに移動します。

| FxPro<br>Trade Like a Pro                                              | 既に登録済ですか? ログイン                                                                   |
|------------------------------------------------------------------------|----------------------------------------------------------------------------------|
| 1 プロフィールを作成する 2 お客様についてもっと詳しくお聞                                        | 1かせ下さい 🔪 🛐 取引の適切性 🔪 🔕 取引口座設定及び承認                                                 |
| FxProダイレクトプロフィールを作成 (3分で)<br>G Secure site WISA 😂 🛲 Secure Site PayPar | 弊社で540,000口座以上開設されて<br>いるのには理由があります。                                             |
| EX-JL                                                                  | FxProはFXならびにCFD分野で世界No.1の提供業者になります <sup>1</sup> 。                                |
| パスワード                                                                  | 安心の約定力を裏付けする1億5000件以上のオーダー実績                                                     |
| ファーストネーム                                                               | 真のグローバル:173ヵ国から10億ドル以上のご入金                                                       |
| 居住国<br>日本 •                                                            | <sup>1</sup> FT & Investors Chronicle Award 2014&2016などを含む40回以上の受買覆歴<br>で、common |
| 次のステップ                                                                 | ABUUT SSL CERTIFICATES                                                           |

必要事項の入力を行っていきます。

※名前は英字表記で入力してください(例・Tatsuya Tsukada) 名前と、メールアドレスを入力し「次のステップ」を選択。

| FxPro<br>Tode Like a Pro        |                                                                                   |
|---------------------------------|-----------------------------------------------------------------------------------|
| 1 プロフィールを作成する > 2 お客様についてもっと詳しく | お聞かせ下さい 🔪 ( 3) 取引の適切性 👌 🕢 取引口座設定及び承認                                              |
| 居住地                             | 透明性、安心、信頼                                                                         |
| 番地 町村                           | > 弊社は欧州規制ブローカーになる為、お客様の顧客情報が必要となります。                                              |
| 郵便腦号                            | あなたは知っていますか?                                                                      |
| 市.                              | FxProはお客様の資金をバークレイズ銀行、バンクオブアメリカ、ロイヤル<br>バンク・オブ・スコットランドなどといった大手銀行にて分別管理しており<br>ます。 |
| 個人情報                            | 登録が完了されますと、追加口座開設、ブラットフォームダウンロードなどが可能となります。                                       |
| 誕生日                             |                                                                                   |
| 日 • 月 • 年 •                     |                                                                                   |
| 連絡先電話番号                         |                                                                                   |
| 81                              |                                                                                   |
| 国籍                              |                                                                                   |
| 日本 <b>*</b>                     |                                                                                   |
| 国語を取得している面もしくは、市民權を取得している国      |                                                                                   |
| 戻る 次のステップ                       |                                                                                   |

名前に続いて、 住所も同じように英字表記で入力していきます。

住所の英字表記が分からない場合は、 こちらのサイトで変換を行ってください。

>>>住所を英字に変換するサイト

また国際的な電話番号の表記には、国番号(日本は+81)が入ります。

そして、日本の市外局番は、Oから始まりますが、 海外の場合はOははずして表記されます。

つまり、「0555-55-5555」という番号でしたら 頭に+81をつけて0を消すので、「+81-555-55-5555」 という表記になります。

この番号の場合は入力欄に、 「81-555-55-5555」と入力します。

必要事項が入力できたら、「次のステップ」を選択します。

次は、口座開設に必要となる、 その他事項についての質問に答えていきます。

基本的には、質問どおりに答えていけば問題ありませんが、 英語で分らない部分がある場合などは、 翻訳サイトを使いましょう。

<u>>>>Google翻訳</u>

| 10 |      | Ð    | -     |
|----|------|------|-------|
|    | 12   |      | 10    |
|    | rade | Like | a Pro |

安全な口座開設

(1) プロフィールを作成する 2) お客様についてもっと詳しくお聞かせ下さい 3) 取引の運切性 4) 取引口座設定及び承認

| 雇用情報                                                                                                    |                                       |
|----------------------------------------------------------------------------------------------------|---------------------------------------|
| 雇用状況                                                                                                    |                                       |
| 選択する                                                                                                    | ,                                     |
| 業界                                                                                                    |                                       |
| 選択する                                                                                                    | ,                                     |
| レバレッジ商品に関する取引の経験、もしく                                                                                                    | は資格等はお持ちですか?                          |
| はい いいえ                                                                                                    |                                       |
| ファイナンシャル情報<br><sub>純資産 (USD)?</sub>                                                                                           |                                       |
| ファイナンシャル/清報<br>純 <sub>首筐</sub> (USD)?<br>選択する<br>収入渡                                                                          |                                       |
| ファイナンシャル情報<br>純貞産 (USD)?<br>選択する<br>収入運<br>選択する                                                                               | ,                                     |
| ファイナンシャル/青報<br>純貴璧 (USD)?<br>選択する<br>収入源<br>選択する<br>年間所得 (USD)?                                                               |                                       |
| ファイナンシャル/青報<br>純貨産(USD)?<br>選択する<br>収入源<br>選択する<br>年間所得(USD)?<br>選択する                                                         | · · · · · · · · · · · · · · · · · · · |
| ファイナンシャル/青報<br>純貨産(USD)?<br>選択する<br>収入源<br>選択する<br>年間所得(USD)?<br>選択する<br>ご入金ご子定額はおいくらになりますか?                                  | ,<br>,<br>,                           |
| ファイナンシャル/青報<br>純真産(USD)?<br>選択する<br>収入源<br>選択する<br>年期所得(USD)?<br>選択する<br>こ入金ご子定額はおいくらになりますか?<br>選択する                          | •<br>•<br>•                           |
| ファイナンシャル/青報<br>総査 (USD)?<br>選択する<br>収入運<br>選択する<br>年間所得 (USD)?<br>選択する<br>こ入金ご子定額はおいくらになりますか?<br>選択する<br>米国在諸保有者もしくは米国への納税業務が | ,<br>,<br>,<br>ありますか                  |

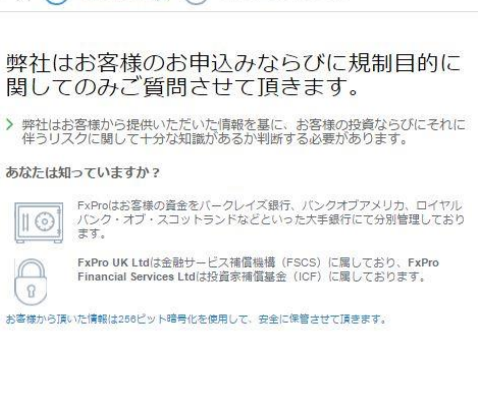

•

۲

٧

۲

.

全て質問に答えたら、次に進みます。

### 取引口座設定

口座タイプ

MT4

登録完了後は、いつでも追加口座が開設可能となります。

#### ご自身の最大レバレジを選択してください

1:500

お客様はレバレッジをご自由に選択することは可能になりますが、ご利用いただける最大レバレッジにつきましては、先ほどのステップでご回答頂いた内容に基づいて適切に設定されます。

#### 口座通貨ベース

JPY

FxProおサイフロ座の通貨

JPY

つづいて、口座タイプの情報を選択していきます。

ロ座タイプは、後でも変更できます。

・レバレッジは特に理由が無ければ、 500:1(レバレッジ500倍)を選択します。

• 口座通貨は、口座内で運用する通貨を選択します。

円建ての口座がよければ、「JPY」を選択。 ドル建て口座がよければ、「USD」を選択してください。

#### 身分証明を確認する

| 売み込んで頂き<br>頂くことも可能に<br>つき10MB)<br>ポート | なります。       |
|---------------------------------------|-------------|
| 読み込んで頂き<br>頂くことも可能に<br>つき10MB)<br>ポート | なります。       |
| 読み込んで頂き<br>頂くことも可能に<br>つき10MB)<br>ポート | なります。       |
| ンき10MB)<br>ポート                        | 周期          |
| ポート                                   | 間発          |
| ポ <b>ー</b> ト                          | 間見          |
| ポート                                   | 間覧          |
|                                       |             |
|                                       |             |
| ション : パスポート(                          | の場          |
|                                       | 間兒          |
|                                       |             |
|                                       | ション : パスポート |

続いて、口座開設に必要となる身分証明書を提出します。

提出する書類を選択し、 パソコンから画像のアップロードを行います。

スキャナーが無い場合は、携帯のカメラで免許証などを撮影し、 パソコンのメールに送信すると良いです。 すべて入力ができましたら、次に進みます。

ロ座開設申請の確認ページに進みますので、 規約をよく確認の上、チェックを入れて次に進みます。

画面に「**口座開設申請の完了」**と表示されれば、 申請は終りです。

後は、口座開設の申請が受理されるのをお待ちください。

ロ座開設の手続きが完了すると、 登録したメールアドレスに通知がきます。

お疲れ様でした。 これでロ座開設は完了です。

ですが、まだキャッシュバックの設定が完了していませんので、 続いて、キャッシュバックの設定を行っていきます。

## ◆キャッシュバックの設定

最初に登録した「キャッシュバックフォレックス」 のブローカー選択ページに移動してください。

| 新規口座を開いてキ           | ヤッシュバックを受けるには            |  |
|---------------------|--------------------------|--|
| - 新口座を開設する          | ライブロ座を囲設する - FXPRO.CO.UK |  |
| ┌ 新口座開設をお知らせください ―― |                          |  |
| 新口座確認               |                          |  |

「新口座確認」を選択します。

|                | Add Broker Account |   |
|----------------|--------------------|---|
|                | プローカーを選択する。:       |   |
| FxPro/FxPro UK |                    | ٠ |
|                | 口座番号:              |   |
|                | 追加メッセージ:           |   |
|                |                    | , |
|                |                    |   |

「新口座確認」をクリックしますと、 以下のようなフォームが出てくるので、必要事項を入力していきます。

ロ座番号は、ロ座開設申し込み後に、 送られてくるメールに記載されています。

追加メッセージの欄に、

- ・自分のメールアドレス
- 名前
- ・作成したブローカー名
- ・口座開設の確認をお願いします。

と記入しておくとスムーズに進むので、 記入し「送る」を選択します。

情報を送信してしばらくすると、 キャッシュバックフォレックスから「ロ座の確認」 の連絡がきます。 ご連絡ありがとうございます。

お客様の口座は、弊社サイトCashBackForex.com のIBにリンクされましたので、お客様はこの口座上の 全ての取引でキャッシュバックを得ることができます。

このようなメールが来れば、キャッシュバックフォレックスに口座が認証されたことになります。

◆キャッシュバックを受け取る

続いて、キャッシュバックを受け取るための設定を 行っていきます。

キャッシュバックフォレックスのトップページに戻り、 「支払いオプション」を選択します。

支払い方法の選択画面になりますので、 キャッシュバックを受けとる方法の中から、 「支払いメソッドを追加する」を選択してください。

| ▲ リベート                                       | 支払いメソッド             |             |                       |               |              |
|----------------------------------------------|---------------------|-------------|-----------------------|---------------|--------------|
| 📁 紹介プログラム                                    | 現在の支払いメソット<br>受取り方法 |             | 最小支払器                 | Ĩ.            | 言祥和田         |
| <ul> <li>22 紹介</li> <li>ゴリファラー獲得額</li> </ul> | paypal              |             | 10.00                 |               | 詳細           |
| ■ リファラートラフィック                                | 支払いメソッドを更新          |             |                       |               |              |
| ■ バナートラフィック                                  | 受取り方法               | CashBackF   | 手数料<br>orex からの手数料はなし | 最小支払額<br>\$10 | オブション        |
| ▲ ++ンペーン<br>目 バナー                            | マネーブッカーズ            | CashBackF   | orex からの手数料はなし        | \$1           | 支払いメソッドを追加する |
| 🗱 ウィジェット                                     | 銀行送金(バンクワイヤー)       | 手数料\$25 fee | 米国国内, 手数料\$40 その他     | \$200         | 支払いメソッドを追加する |
|                                              | ネッテラー               | CashBackF   | iorex からの手数料はなし       | \$10          | 支払いメソッドを追加する |

ここに最低支払い金額と、支払い情報を入力して「**セーブ**」 を選択してください。

|                           | ×  |
|---------------------------|----|
| 支払いメソッド:ペイパル              |    |
| 最低支払い金額(米ドル)を設定して下さい (\$) |    |
| 10.00                     |    |
| Paypal ID ID (メールアドレス)を入力 |    |
|                           |    |
|                           |    |
| セーブキャン                    | セル |

支払いの受取をPaypalに設定すると受取手数料がかかりませんので、 おすすめです。

お疲れ様でした。

これで、キャッシュバックの設定と口座開設の手続きは全て完了です。

後は口座に資金を入金してトレードを行うことで、 トレードごとにキャッシュバックを受け取ることができます。

普通に口座開設を行うのは非常にもったいないので、 必ずキャッシュバックの設定を行ってくださいね。

入金の方法や、出金の方法が分からない場合や、 何か分からないことがありましたら、 日本語サポートをご利用ください。

では、ご活躍をお祈りしています!

※当社ではサポート致しませんので、各自自己責任でお願いします。